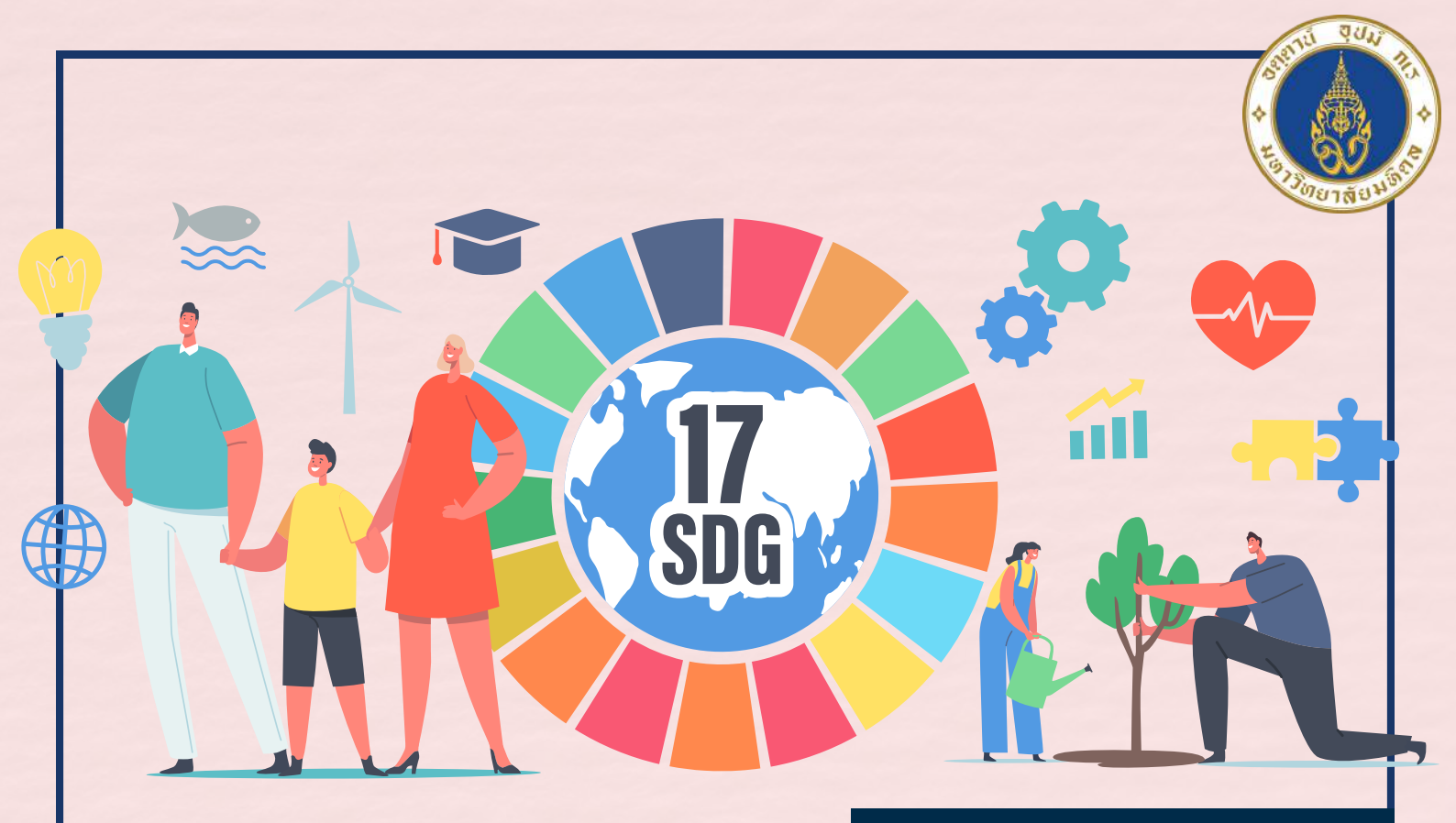

#### ประจำปีการศึกษา 2568

# คู่มือแนะนำนักศึกษาใหม่ มหาวิทยาลัยมหิดล

facebook : กองบริหารการศึกษา มหาวิทยาลัยมหิดล

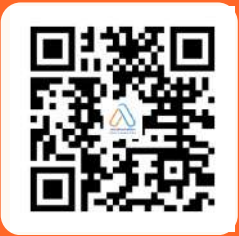

โทร 0 2849 4561 - 9

# คำนำ

้คู่มือแนะนำนักศึกษาใหม่ ระดับปริญญาตรี ปีการศึกษา 2568 จัดทำขึ้นโดยมี ้วัตถุประสงค์ให้นักศึกษาใหม่ ระดับปริญญาตรี หลักสูตรปกติ (ไทย) มหาวิทยาลัยมหิดล ทุกคนได้รับทราบข้อมูลที่ควรทราบและสิ่งที่ต้องปฏิบัติก่อน เข้าศึกษาในมหาวิ่ทยาลัยมหิดล เพื่อให้สามารถเตรียมตัวและปฏิบัติตาม ้กิจกรรมต่าง ๆ ได้อย่างถูกต้องและตรงตามเวลาที่มหาวิทยาลัยกำหนด เมื่อ ้ศึกษาเข้าใจแล้วจะทำให้ก<sup>้</sup>ารเตรียมตัว การปฏิบัติตามกิจกรรม และการดำเนิน การอื่น ๆ เป็นไปด้วยความสะดวก ถูกต้อง รวดเร็ว โดยในคู่มือนี้ได้สรุปข้อมูล เช่น กิจกรรมที่นักศึกษาต้องดำเนินการก่อนเข้าศึกษา การลงทะเบียนเรียนและ ชำระค่าธรรมเนียมการศึกษา ปฏิทินการศึกษา ปฏิทินกิจกรรมเครื่องแบบ นักศึกษา และเบอร์โทรศัพท์ที่ติดต่อหน่วยงานต่าง ๆ เป็นต้น

กองบริหารการศึกษาหวังเป็นอย่างยิ่งว่านักศึกษาจะศึกษาคู่มือเล่มนี้เพื่อ ประโยชน์ต่อการเตรียมตัวเข้าศึกษาในมหาวิทยาลัยมหิดลได้อย่างถูกต้องต่อไป

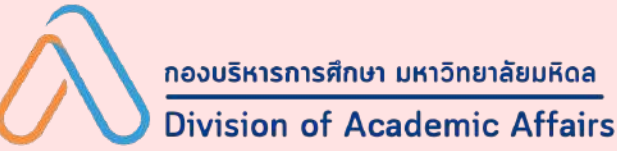

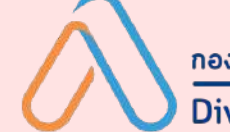

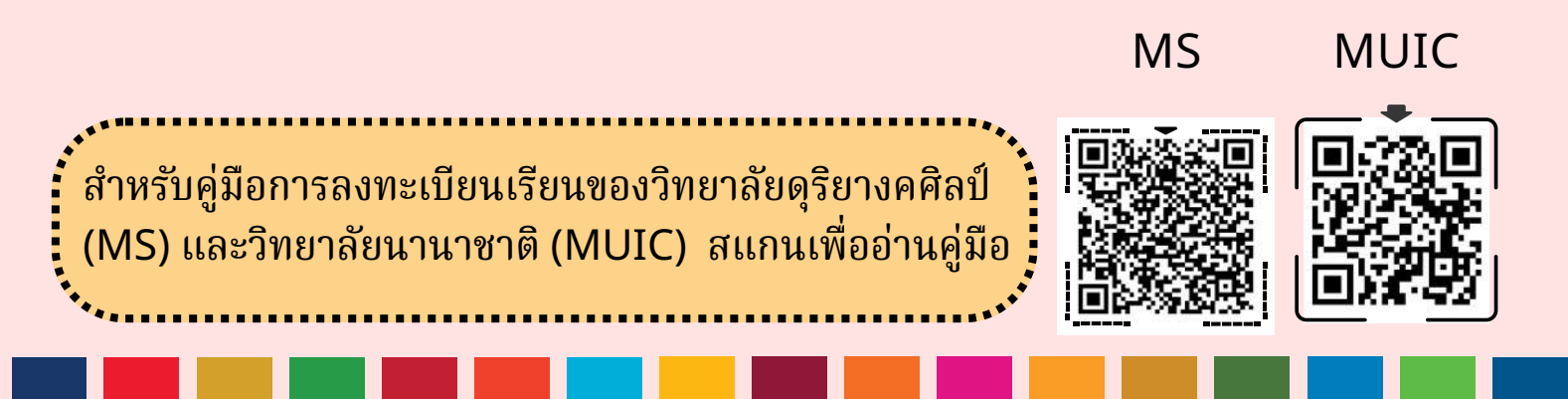

# สารบัญ

การลงทะเบียนเรียนนักศึกษา ระดับปริญญาตรี มหาวิทยาลัยมหิดล ปีการศึกษา 2568

การชำระค่าธรรมเนียมการศึกษา

01

04

06

07

**08** 

09

10

ใบเสร็จรับเงิน และเอกสารประกอบการเบิกค่าเล่าเรียน

การเปิดใช้งานบัญชีสมาชิกเครือข่ายสื่อสาร และ E-mail ของมหาวิทยาลัยมหิดล

การรับรหัสใช้งานเครือข่ายสื่อสาร มหาวิทยาลัยมหิดล

ข้อตกลงและเงื่อนไขการเรียนการสอนออนไลน์

การจัดทำสัญญานักศึกษาเพื่อศึกษา หลักสูตร แพทยศาสตร์ ทันตแพทยศาสตร์ เภสัชศาสตร์ และ พยาบาลศาสตร์ ประจำปีการศึกษา 2568

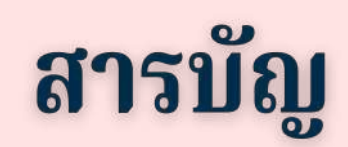

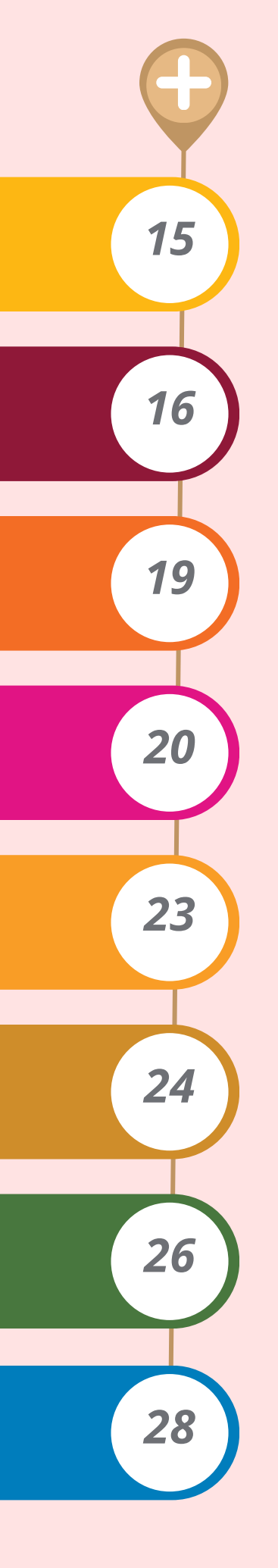

ปฏิทินการศึกษา ปีการศึกษา 2568 และกิจกรรมที่ นักศึกษาต้องดำเนินการก่อนเข้าศึกษา

กำหนดการของกิจกรรมที่นักศึกษาต้องดำเนินการก่อนเข้า ศึกษา ปีการศึกษา 2568

สถานที่จำหน่ายเครื่องแต่งกายนักศึกษา

เครื่องแบบนักศึกษา มหาวิทยาลัยมหิดล

การป้องกันและแก้ไขปัญหาการล่วงละเมิดหรือคุกคาม ทางเพศสำหรับนักศึกษาในมหาวิทยาลัยมหิดล

หมายเลขโทรศัพท์ที่เกี่ยวข้อง

เว็บไซต์และเพจที่นักศึกษาควรติดตาม

การเดินทางไปมหาวิทยาลัยมหิดล ศาลายา

### การลงทะเบียนเรียนนักศึกษา ระดับปริญญาตรี มหาวิทยาลัยมหิดล ปีการศึกษา 2568

"นักศึกษาใหม่" หมายความว่า นักศึกษาที่เข้าศึกษาในปีการศึกษา 2568

#### 1.นโยบายคุ้มครองข้อมูลส่วนบุคคล (Privacy Policy)

มหาวิทยาลัยกำหนดนโยบายคุ้มครองข้อมูลส่วนบุคคล (Privacy Policy) ตามประกาศ ความเป็นส่วนตัวด้านข้อมูลนักศึกษา มหาวิทยาลัยมหิดล และขอให้นักศึกษาใหม่ทุกคน ดำเนินการตามข้อตกลงและเงื่อนไขการใช้งานระบบต่าง ๆ ของมหาวิทยาลัย ผ่านทาง เว็บไซต์ https://smartedu.mahidol.ac.th โดยเมื่อเข้าสู่ระบบเรียบร้อยแล้ว ให้ ศึกษาและทำความเข้าใจก่อนทำเครื่องหมาย 🗹 เพื่อรับทราบและยอมรับข้อตกลงการใช้ บริการตามเงื่อนไขที่ระบุ

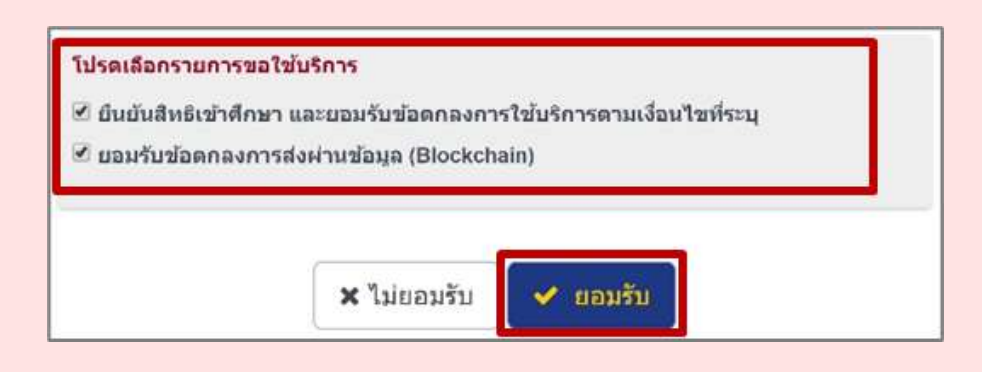

#### 2. การกรอกระเบียนประวัตินักศึกษาออนไลน์

ให้นักศึกษาใหม่ต้องดำเนินการกรอกระเบียนประวัตินักศึกษา ผ่านทางเว็บไซต์ https://smartedu.mahidol.ac.th โดยเลือกเมนู สารสนเทศนักศึกษา และเมนูระบบ ระเบียนประวัตินักศึกษา แล้วกรอกข้อมูลของนักศึกษา และข้อมูลของบิดาและมารดาให้ ถูกต้องและครบถ้วน ภายในระยะเวลาที่กำหนดตาม ประกาศมหาวิทยาลัยมหิดล เรื่อง กำหนดการกิจกรรมนักศึกษาใหม่ มหาวิทยาลัยมหิดล ระดับปริญญาตรี ของแต่ละรอบ การรับเข้าศึกษา เพื่อให้มหาวิทยาลัยสามารถนำข้อมูลดังกล่าวไปใช้ในการดำเนินงานด้าน ต่างู ๆ ของมหาวิทยาลัยต่อไป

ทั้งนี้ การที่นักศึกษามิได้ดำเนินการบันทึกข้อมูลตามวรรคหนึ่ง อาจกระทบต่อการดำเนิน การเกี่ยวกับสิทธิประโยชน์ของนักศึกษาในสิทธิส่วนตัวที่พึงได้รับ เช่น ทุนการศึกษาและ สวัสดิการต่าง ๆ เป็นต้น

### การลงทะเบียนเรียนนักศึกษา ระดับปริญญาตรี มหาวิทยาลัยมหิดล ปีการศึกษา 2568

#### 3. การลงทะเบียนเรียนรายวิชาระบบออนไลน์

นักศึกษาใหม่ที่ผ่านการคัดเลือกจากระบบ TCAS รอบที่ 1 PORTFOLIO,รอบที่ 2 โควตา, รอบที่ 3 ADMISSION, และรอบที่ 4 DIRECT ADMISSION (ถ้ามี) เมื่อ ยืนยันสิทธิ์เข้าศึกษา ตามขั้นตอนที่ 1 และกรอกระเบียนประวัตินักศึกษาออนไลน์ ตาม ขั้นตอนที่ 2 เรียบร้อยแล้ว มหาวิทยาลัยจะดำเนินการลงทะเบียนเรียนรายวิชาให้ นักศึกษาตามแผนการศึกษาของแต่ละหลักสูตร และสำหรับรายวิชาการศึกษาทั่วไปเพื่อ พัฒนามนุษย์ (MUGE100) ภาษาอังกฤษ และภาษาไทย ให้นักศึกษาลงทะเบียนเรียน ในวันเลือกรายวิชาศึกษาทั่วไป และรายวิชาเสรี วันจันทร์ที่ 4 ถึงวันจันทร์ที่ 18 สิงหาคม พ.ศ. 2568 โดยลงทะเบียนเรียนตามประกาศกลุ่มของมหาวิทยาลัยมหิดลกำหนดใน ระบบออนไลน์ ที่เว็บไซต์ HTTPS://SMARTEDU.MAHIDOL.AC.TH เลือกเมนูระบบ ลงทะเบียนนักศึกษา และเมนูเพิ่มรายวิชา นักศึกษาสามารถเลือกเรียนรายวิชาศึกษา ทั่วไป/รายวิชาเลือกเสรีได้ตามความสนใจ ซึ่งบางวิชาจำกัดจำนวนผู้เรียน หากมีผู้เลือก เต็มชั้นเรียนแล้ว จะไม่สามารถเลือกได้ ให้เปลี่ยนไปเลือกรายวิชาอื่นแทน

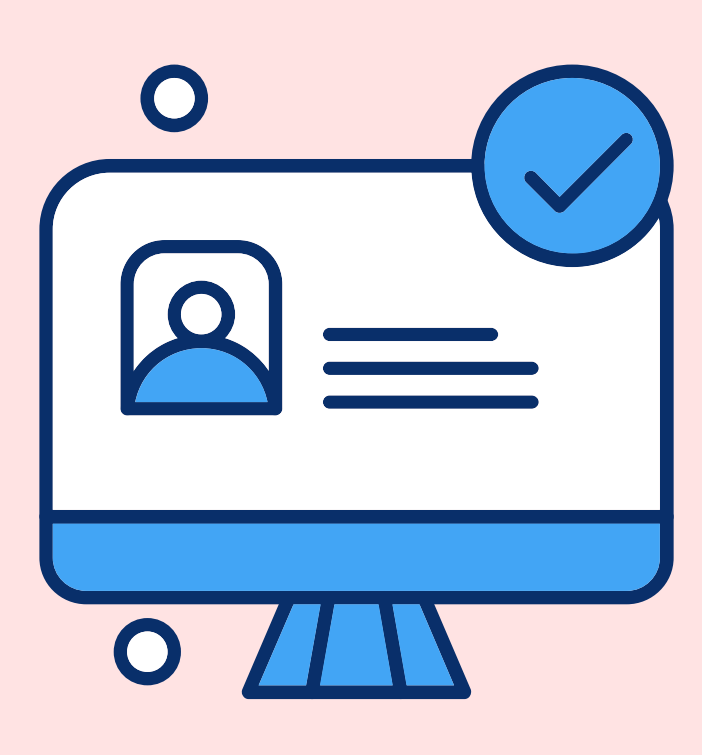

## การลงทะเบียนเรียนนักศึกษา ระดับปริญญาตรี มหาวิทยาลัยมหิดล ปีการศึกษา 2568

์ข้อสังเกตและข้อควรระวัง สำหรับการลงทะเบียนเรียนรายวิชาระบบ ออนไลน์

- หมวดรายวิชาศึกษาทั่วไป และหมวดรายวิชาเลือกเสรี ตามแผนการศึกษา มีหลักสูตรที่ต้องเลือกเรียนในภาคการศึกษาต้น ชั้นปีที่ 1 หรือจะต้องเลือก เรียนในภาคการศึกษาหรือชั้นปีถัดไป ให้นักศึกษาติดตามประกาศแผนการ ศึกษาจากส่วนงานที่สังกัดหรือมหาวิทยาลัยมหิดลอีกครั้ง
- การชำระเงินผ่านระบบ QR CODE จะสามารถใช้งานได้วันต่อวัน หาก ต้องการชำระในวันถัดไปโปรดตรวจสอบ QR CODE ใหม่อีกครั้ง และโปรด ระวังการชำระเงินซ้ำซ้อน
- ประกาศความเป็นส่วนตัวด้านข้อมูลนักศึกษา มหาวิทยาลัยมหิดล (นโยบาย คุ้มครองข้อมูลส่วนบุคคล (Privacy Policy) ให้ผู้มีสิทธิ์เข้าศึกษาใน มหาวิทยาลัยทุกคนดำเนินการตามนโยบายคุ้มครองข้อมูลส่วนบุคคล (Privacy Policy) ข้อตกลงและเงื่อนไขการใช้งานระบบต่าง ๆ ของ มหาวิทยาลัย ผ่านทางเว็บไซต์ https://smartedu.mahidol.ac.th โดย เมื่อเข้าสู่ระบบเรียบร้อยแล้ว ให้ทำเครื่องหมาย 🗹 เพื่อรับทราบและ ยอมรับข้อตกลงการใช้บริการตามเงื่อนไขที่ระบุ ทั้งนี้ สามารถศึกษาราย ละเอียดประกาศความเป็นส่วนตัวด้านข้อมูลนักศึกษา มหาวิทยาลัยมหิดล ได้ที่ https://privacy.mahidol.ac.th/wpcontent/uploads/2022/01/privacy\_notice\_student.pdf

# การชำระค่าธรรมเนียมการศึกษา

วิธีการชำระ นักศึกษาสามารถชำระค่าธรรมเนียมการศึกษาได้ 2 วิธี ดังนี้

#### การชำระเงินฯ ผ่านระบบ QR Code

(1) ให้นักศึกษาชำระเงินค่าธรรมเนียมการศึกษา โดยเข้าระบบลงทะเบียนเรียน ออนไลน์ผ่านทางเว็บไซต์ <u>https://smartedu.mahidol.ac.th</u> เลือกเมนู "ลงทะเบียนนักศึกษา" และเมนู "ใบชำระเงิน"

(2) เมื่อระบบแสดงรายการใบแจ้้งหนี้ ให้กดเลือก "**QR Payment**" เพื่อ แสดง QR Code และให้สแกน QR Code จากหน้าจอผ่าน Application ของ ธนาคาร ทั้งนี้ นักศึกษาสามารถชำระเงินด้วย QR Code ผ่าน Application ของทุกธนาคารได้โดยไม่เสียค่าธรรมเนียมของธนาคาร

#### การชำระเงินฯ ผ่านบัตรเครดิต

- 1.การชำระต้องเป็นการชำระ<u>แบบผ่อนชำระเท่านั้น</u>
- 2. บัตรเครดิตที่ใช้ จะต้องเป็นบัตรธนาคารไทยพาณิชย์ จำกัด (มหาชน) (SCB) เท่านั้น
- จะมีค่าใช้จ่ายในเรื่องของตัวดอกเบี้ยที่ 0.5% ต่อเดือน จากยอดค่าเทอมที่ ต้องการผ่อนชำระทั้งหมด
- 4.การผ่อนชำระสามารถผ่อนได้ 3, 4 ,6 , 10 เดือน
- 5. ไม่สามารถชำระผ่านระบบออนไลน์ได้ ต้องมารูดบัตรผ่านเครื่อง EDC ที่ กองคลัง มหาวิทยาลัยมหิดล (ศาลายา) เท่านั้น รับชำระภายในเวลา 09.30-15.30 น.

หากผู้ปกครองต้องการชำระค่าธรรมเนียมการศึกษาแบบผ่อนชำระผ่านบัตรเครดิต สามารถสอบถามข้อมูลเพิ่มเติม เบอร์โทร 02-849-6506 งานการเงิน กองคลัง

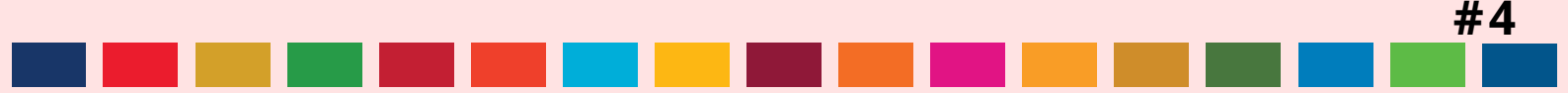

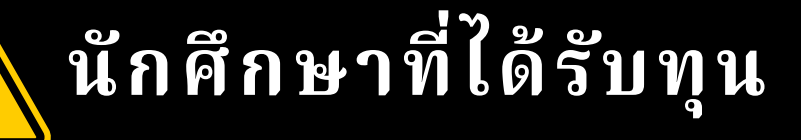

นักศึกษาที่ได้รับทุนจากหน่วยงานรัฐโครงการต่าง ๆ หรือ ส่วนงานอื่น ๆ หรือนักศึกษากองทุนเงินกู้ยืมเพื่อการศึกษา (กยศ.) ในภาคการศึกษาต้น (ภาคแรกที่เข้าศึกษา) ต้อง สำรองจ่ายก่อนโดยการชำระค่าธรรมเนียมการศึกษาผ่าน ระบบ QR CODE เมื่อเงินทุนโอนให้มหาวิทยาลัยมหิดล มหาวิทยาลัยมหิดลจะจ่ายคืนให้นักศึกษาต่อไป สำหรับภาค การศึกษาที่ 2 เป็นต้นไปนักศึกษาไม่ต้องสำรองจ่าย

# นักศึกษาที่ขอ สละสิทธิ์การเข้าศึกษา

นักศึกษาที่ชำระเงินค่าธรรมเนียมการศึกษาเรียบร้อย แล้ว ขอสละสิทธิ์การเข้าศึกษาในมหาวิทยาลัยมหิดลภาย หลังทางมหาวิทยาลัยมหิดลจะไม่คืนเงินค่าธรรมเนียม การศึกษาที่ชำระไปแล้ว

# ใบเสร็จรับเงิน

### และเอกสารประกอบการเบิกค่าเล่าเรียน

ใบเสร็จรับเงิน

นักศึกษาสามารถพิมพ์ใบเสร็จรับเงินอิเล็กทรอนิกส์ ด้วยตนเอง หลังชำระเงินแล้ว 2 สัปดาห์ ผ่านระบบ e – Student และ e – Receipt ของมหาวิทยาลัย มหิดล ได้ที่ <u>https://smartedu.mahidol.ac.th</u> เลือกเมนู ระบบลงทะเบียนนักศึกษา เลือกเมนู ระบบ พิมพ์ใบเสร็จ (e-Receipt)

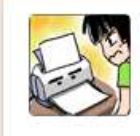

ระบบพิมพ์ใบเสร็จ (e-Recelpt) นักศึกษาพิมพ์ใบเสร็จรับเงินด้นฉบับ ถ้าต้องการใบเสร็จอีกใบ โทรไปที่กองคลัง 02-849-6506

#### ้เอกสารประกอบการเบิกค่าเล่าเรียน

2.1 ใบเสร็จรับเงินที่ผู้รับเงินลงนามด้วยลายมือชื่อ อิเล็กทรอนิกส์

2.2 ประกาศมหาวิทยาลัยมหิดลเรื่อง อัตราค่า ธรรมเนียมการศึกษาฯ ประจำปีการศึกษาที่ขอเบิก พร้อมหนังสือกระทรวงการคลังที่ กค 0422.3/19480 ลงวันที่ 19 พฤศจิกายน 2556 ที่ <u>ยืนยันตัวตนของผู้</u> <u>เข้าสอบ</u> เลือกเมนู ระบบลงทะเบียนนักศึกษา เลือก เมนู ระบบพิมพ์ใบเสร็จ (e-Receipt)

# การเปิดใช้งานบัญชีสมาชิกเครือข่ายสื่อสาร และ E-MAIL ของมหาวิทยาลัยมหิดล

การเปิดใช้งานบัญชีสมาชิกเครือข่ายสื่อสาร และ E-mail ของมหาวิทยาลัยมหิดล

กองเทคโนโลยีสารสนเทศ หรือ กอง IT ในฐานะหน่วยงานให้บริการโครงสร้าง พื้นฐานด้าน IT ของมหาวิทยาลัยมหิดล ให้ความสำคัญในการพัฒนาระบบ เทคโนโลยีสารสนเทศ เทคโนโลยีการสื่อสาร และสื่อเพื่อการศึกษา เพื่อใช้ ประโยชน์ในด้านการศึกษาหาความรู้ การเรียนการสอน และการพัฒนาผลงาน ทางวิชาการต่าง ๆ ให้มีคุณภาพ และเพื่อให้เกิดประโยชน์สูงสุด กองฯ จึงมีบริการ บัญชีสมาชิกเครือข่ายสื่อสารมหาวิทยาลัยมหิดล (Username u68xxxx หรือ g68xxxx) สำหรับนักศึกษา ซึ่งบัญชีสมาชิกเครือข่ายสื่อสารฯ เปรียบเสมือน "กุญแจ" ที่ใช้ไขเข้าสู่บริการในระบบเทคโนโลยีสารสนเทศ และสื่อเพื่อการศึกษา ต่าง ๆ ของมหาวิทยาลัยได้ อาทิ ระบบเครือข่ายสื่อสาร (Internet และ Wi-Fi), ระบบ VPN (Virtual Private Network), ระบบการศึกษา เช่น e-Student, e-Evaluation, Mux และ We Mahidol Application

#### รูปแบบบัญชีสมาชิกเครือข่ายสื่อสารฯ ของ นักศึกษา และระยะเวลาการให้บริการ

นักศึกษาสามารถขอรับบัญชีสมาชิกเครือข่ายสื่อสารฯ โดยเข้าไปที่ <u>https://myinternet.mahidol.ac.th</u> เลือกหัวข้อ "สำหรับนักศึกษา" แล้วเลือก "เปิดใช้งาน Account" นักศึกษากรอกข้อมูลให้ถูกต้องครบถ้วน

- Username สำหรับเข้าใช้งานระบบเครื้อข่าย<sup>้</sup>สื่อสาร สำหรับนักศึกษา คือ "u ตามด้วยรหัสนักศึกษา 7 หลัก" อย่างเช่น u6800123 โดยบัญชีสมาชิกเครือ ข่ายสื่อสารนี้ จะสามารถเข้าใช้งานได้เฉพาะผู้ที่มีสถานะเป็นนักศึกษาปัจจุบัน เท่านั้น
- E-mail Address สำหรับนักศึกษา คือ

ชื่อ.นามสกุล (3ตัวอักษร)@student.mahidol.ac.th ตัวอย่างเช่น firstname.sur@student.mahidol.ac.th E-mail Address สามารถเข้าใช้งาน ได้ตลอดระยะเวลาการเป็นนักศึกษา เมื่อสำเร็จการศึกษา E-mail Address จะ เปลี่ยนเป็น ชื่อ.นามสกุล(3ตัวอักษร)@alumni.mahidol.ac.th ตัวอย่างเช่น firstname.sur@alumni.mahidol.ac.th (เฉพาะนักศึกษาระดับปริญญาตรีขึ้น ไป)

# การรับรหัสใช้งานเครือข่ายสื่อสาร มหาวิทยาลัยมหิดล

### **DB** รหัสใช้งานเครือข่ายสื่อสารของมหาวิทยาลัยมหิดล เป็นข้อมูลส่วนบุคคล

บัญชีสมาชิกเครือข่ายสื่อสารมหาวิทยาลัยมหิดลเป็นข้อมูลส่วนบุคคล การดำเนิน การใด ๆ ผ่านบัญชีสมาชิกฯ ถือเป็นการดำเนินการในนามของนักศึกษาที่ได้ลง ทะเบียนเรียนกับมหาวิทยาลัยมหิดล ดังนั้น นักศึกษาควรเก็บ Password ไว้เป็น ความลับ ไม่ควรเปิดเผยให้ผู้อื่นทราบ และควรเปลี่ยน Password อย่างสม่ำเสมอ เพื่อเป็นการป้องกันมิให้เกิดความเสียหายที่เป็นความผิด ตามพระราชบัญญัติว่า ด้วยการกระทำความผิดเกี่ยวกับคอมพิวเตอร์ พ.ศ. 2550 และพระราชบัญญัติว่า ด้วยการกระทำความผิดเกี่ยวกับคอมพิวเตอร์ (ฉบับที่ 2) พ.ศ. 2560

#### ต้องการความช่วยเหลือด้าน IT

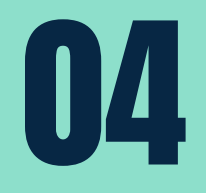

โปรดติดต่อ กองเทคโนโลยีสารสนเทศ สำนักงานอธิการบดี มหาวิทยาลัยมหิดล

- วันจันทร์ วันศุกร์ เวลา 08.00 18.00 น
- วันเสาร์ วันอาทิตย์ และ วันหยุดนักขัตฤกษ์ เวลา 10.00 16.00 น ทางโทรศัพท์ 0 2849 6022

ทาง E-MAIL สอบถามปัญหา IT ส่งมาที่ CONSULT@MAHIDOL.AC.TH สอบถามปัญหาการใช้งาน USERNAME และ PASSWORD ส่งมาที่ ACCOUNT@MAHIDOL.AC.TH

# ข้อตกลงและเงื่อนไขการเรียน การสอนออนไลน์

#### ข้อตกลงและเงื่อนไขการใช้งานระบบการศึกษาอิเล็กทรอนิกส์จะแสดงในเว็บไซต์ https://smartedu.mahidol.ac.th ก่อนการเข้าลงทะเบียนเรียนของนักศึกษา

| ข้อตกลงและเงือนไขการใช้งานระบบการศึกษาอิเล็กทรอนิกส์ (E - Learning) ของม<br>ข้าพเจ้าได้อ่าน <u>ข้อตกลงและเงื่อนไขการใช้งานระบบการศึกษาอิเล็กทรอนิกส์ (E - Learning) :</u><br><u>มหิดล</u> เข้าใจโดยตลอดแล้ว เห็นว่า      | หาวิทยาลับมหิดล<br>ของมหาวิทยาลัย |
|----------------------------------------------------------------------------------------------------|-----------------------------------|
| ่   ข้าพเจ้าตกลงยินยอมผูกพันดามเงื่อนใขการใช้งานระบบการศึกษาอิเล็กทรอนิกส์ (e- Lea<br>มหาวิทยาลัยมหิดล ทุกประการ<br>  ข้าพเจ้าตกลงยินยอมให้มีการเก็บรวมรวม ใช้ และประมวลผลข้อมูลส่วนบุคคลของข้าพเจ้า<br>ข้างต้นทุกประการ | rning) ของ<br>เดามข้อกำหนด        |
| ข้าพเจ้ายืนยันว่าการแสดงความยินยอมข้างต้นเป็นการแสดงเจตนาโดยอิสระของข้าพเจ้าจริง<br>🗶 ปิด                                                                                                    |                                   |

### การจัดทำสัญญานักศึกษาเพื่อศึกษา หลักสูตรแพทยศาสตร์ ทันตแพทยศาสตร์ เภสัชศาสตร์ และพยาบาลศาสตร์ ประจำปีการศึกษา 2568

มหาวิทยาลัยมหิดลได้ดำเนินการจัดทำสัญญาการเป็นนักศึกษาด้วยระบบอิเล็กทรอนิกส์ ตั้งแต่ ปีการศึกษา 2552 เป็นต้นมา และเพื่อให้การจัดทำสัญญาการเป็นนักศึกษาของนักศึกษา หลักสูตรปกติ (ไทย) คณะแพทยศาสตร์ศิริราชพยาบาล (หลักสูตรแพทยศาสตรบัณฑิต : SIMDB) คณะแพทยศาสตร์โรงพยาบาลรามาธิบดี (หลักสูตรแพทยศาสตรบัณฑิต : RAMDB และหลักสูตรพยาบาลศาสตรบัณฑิต : RANSB) คณะทันตแพทยศาสตร์ (หลักสูตรทันตแพทย ศาสตรบัณฑิต : DTDSB) และคณะเภสัชศาสตร์ (หลักสูตรเภสัชศาสตรบัณฑิต : PYPYB) คณะ พยาบาลศาสตร์ (หลักสูตรพยาบาลศาสตรบัณฑิต : NSNSB) ที่เข้าศึกษาในปีการศึกษา 2568 เป็นไปด้วยความเรียบร้อย มหาวิทยาลัยจึงกำหนดรายละเอียดการจัดทำสัญญาการเป็นนักศึกษา ด้วยระบบอิเล็กทรอนิกส์ (MU E-CONTRACT) ไว้ดังต่อไปนี้

#### การบันทึกข้อมูล

- ให้นักศึกษาตรวจสอบการบันทึกข้อมูลทั้งในส่วนข้อมูลของนักศึกษา (ข้อมูลส่วนตัว ข้อมูลที่อยู่ตามทะเบียนบ้าน ข้อมูลที่อยู่ปัจจุบันที่ติดต่อได้) และข้อมูลของบิดาและ มารดา (ข้อมูลส่วนตัว ข้อมูลที่อยู่ตามทะเบียนบ้าน ข้อมูลที่อยู่ปัจจุบันที่ติดต่อได้ ข้อมูลการทำงาน) ในระบบระเบียนประวัตินักศึกษา (mu e-Profile) ด้วยตนเอง ให้ ครบถ้วนและถูกต้องทุกรายการ โดยไม่จำกัดเฉพาะรายการที่มีเครื่องหมาย \* เท่านั้น เพื่อให้ระบบฯ สามารถเชื่อมโยงข้อมูลที่ถูกต้องไปใช้ในการทำสัญญาฯ
- ระบบระเบียนประวัตินักศึกษา (e-Profile) : https://smartedu.mahidol.ac.th/Authen/login.aspx

#### 2. การทำสัญญาการเป็นนักศึกษา

มหาวิทยาลัยจะเปิดระบบ ตั้งแต่วันศุกร์ที่ 1 สิงหาคม 2568 - วันศุกร์ที่ 14 พฤศจิกายน 2568 เพื่อให้นักศึกษา และบิดามารดาโดยชอบด้วยกฎหมายของนักศึกษาเข้าทำ (1) สัญญาการเป็นนักศึกษา (2) สัญญาค้ำประกัน และ (3) หนังสือแสดงความยินยอม ของผู้แทนโดยชอบธรรม โดยสามารถเข้าทำสัญญาได้ที่ mu e-Contract หรือ https://econtract. mahidol.ac.th

# การจัดทำสัญญานักศึกษาเพื่อศึกษา หลักสูตรแพทยศาสตร์ ทันตแพทยศาสตร์ เภสัชศาสตร์ และพยาบาลศาสตร์ ประจำปีการศึกษา 2568

#### <u>สำหรับนักศึกษา</u>

- เมื่อกรอกชื่อผู้ใช้งานและรหัสผ่านเข้าสู่ระบบในส่วน "สำหรับนักศึกษา" แล้ว ระบบฯ จะให้ทำ เครื่องหมายยอมรับว่า "นักศึกษาได้รับมอบฉันทะจากบิดาและมารดาเพื่อรับรหัสผ่านของ บิดาและมารดา"
- ให้นักศึกษาดำเนินการทำสัญญาการเป็นนักศึกษาให้เสร็จก่อน
- หลังจากนั้นระบบฯ จะแสดงรหัสผ่านของบิดาและมารดา และให้นักศึกษานำรหัสผ่านที่ได้รับ นั้นมอบให้บิดาและมารดาต่อไป

#### <u>สำหรับบิดามารดาโดยชอบด้วยกฎหมาย</u>

- เมื่อกรอกชื่อผู้ใช้งานและรหัสผ่าน (ที่ได้รับจากนักศึกษา) เข้าสู่ระบบในส่วน "สำหรับผู้ ปกครอง" แล้ว ระบบฯ จะให้ทำเครื่องหมายเพื่อยอมรับว่าได้มอบฉันทะให้นักศึกษารับรหัส ผ่านแทนบูิดาและมารดา
- หลังจากนั้นบิดามารดาโดยชอบด้วยกฎหมายจึงเข้าทำหนังสือแสดงความยินยอมของ ผู้แทนโดยชอบธรรมและสัญญาค้ำประกันต่อไป

#### <u>ความสมบูรณ์ของการทำสัญญา</u>

- เมื่อนักศึกษาและบิดามารดาโดยชอบด้วยกฎหมายเข้าทำสัญญาแล้ว ระบบฯ จะแสดง เครื่องหมาย vในสถานะการทำเอกสารทั้ง 3 ฉบับ (1) สัญญาการเป็นนักศึกษา (2) หนังสือแสดงความยินยอมของผู้แทนโดยชอบธรรม และ (3) สัญญาค้ำประกัน ทั้งนี้ นักศึกษาและบิดามารดาดาวน์โหลดเอกสารทั้ง 3 ฉบับ เก็บไว้เพื่อใช้ในการอ้างอิงต่อไป
- นักศึกษาสามารถเข้าดาวน์โหลดเอกสารทั้ง 3 ฉบับ ด้วยตนเองได้ตลอดระยะเวลาการ ศึกษาจนกว่า จะสำเร็จการศึกษา
- ไม่จำต้องขอตรวจสอบ/ยืนยันสถานะเอกสาร เนื่องจากมหาวิทยาลัยมหิดลสามารถตรวจ สอบข้อมูลผ่านระบบฯ ซึ่งปรากฏข้อมูลและเอกสารเช่นเดียวกับที่ปรากฏในส่วนของ นักศึกษาและบิดามารดาแล้ว
- ไม่จำต้องส่งคู่ฉบับให้แก่มหาวิทยาลัยมหิดล/คณะฯ

#11

### การจัดทำสัญญานักศึกษาเพื่อศึกษา หลักสูตรแพทยศาสตร์ ทันตแพทยศาสตร์ เภสัชศาสตร์ และพยาบาลศาสตร์ ประจำปีการศึกษา 2568

<u>การทำสัญญาภายนอกระบบฯ</u>

- กรณีที่นักศึกษามีข้อขัดข้องไม่สามารถทำสัญญาฯ ผ่านระบบฯ ได้เนื่องจาก
- 1.บิดาและมารดาเสียชีวิต หรือ
- 2.บิดามิได้จดทะเบียนสมรสกับมารดา แต่บิดาได้จดทะเบียนรับรองบุตร และประสงค์ให้ บิดาเป็นผู้ค้ำประกัน หรือ
- 3. ไม่สามาร<sup>ั</sup>ถติดต่อบิดามารดาได้ และมีบุคคลอื่นที่ได้รับคำสั่งศาลให้เป็นผู้ปกครอง หรือ
   4. มีความจำเป็นอื่น
- ทั้งนี้ กรณีนี้ผู้ค้ำประกันจะไม่สามารถดำเนินการเข้าทำหนังสือแสดงความยินยอมของผู้ แทนโดยชอบธรรมและหรือสัญญาค้ำประกัน แล้วแต่กรณี ผ่านระบบฯ ได้
  - ให้นักศึกษาเข้าทำสัญญาการเป็นนักศึกษาในระบบฯ ให้เรียบร้อยเสียก่อน โดยเลือก สถานภาพสมรส สถานภาพชีวิต และผู้ค้ำประกัน ให้ถูกต้องตามข้อเท็จจริง

หลังจากนั้นระบบฯ จะแจ้งให้นักศึกษาติดต่อกองกฎหมายเพื่อทำสัญญาภายนอกระบบฯ โดยให้นักศึกษาติดต่อกองกฎหมายผ่านทาง LINE OFFICIAL ACCOUNT ของกอง กฎหมาย : @CSQ0251V เพื่อสรุปเงื่อนไขการค้ำประกันให้สอดคล้องกับข้อเท็จจริงใน แต่ละราย รวมถึงแจ้งรายละเอียดขั้นตอนและเอกสารที่ใช้ในการจัดทำสัญญาค้ำประกัน และหนังสือแสดงความยินยอมของผู้แทนโดยชอบธรรม ภายนอกระบบฯ ต่อไป

<u>คำถามที่พบบ่อย</u>

ศึกษารายละเอียดเพิ่มเติม และคำถามที่พบบ่อย : HTTPS://ECONTRACT.MAHIDOL.AC.TH/FAQCONTRACT.ASPX)

### ร์สอบถามข้อมูลเพิ่มเติมได้ที่ LINE OFFICIAL ACCOUNT ของกองกฎหมาย : @CSQ0251V ในวันทำการ เวลา 09.00 น. - 17.00 น. หรือติดต่องานกฎหมายและนิติกรรมสัญญา ชั้น 2 สำนักงานอธิการบดี หมายเลขโทรศัพท์ 0 2849 6262

### หอพักนักศึกษา

#### การจองหอพักนักศึกษา บ้านมหิดล ONLINE

จองหอพักในระบบออนไลน์ที่เว็บไซต์ <u>HTTPS://DORMITORY.MAHIDOL.AC.TH</u> โดยเปิดให้จอง หอพัก

ครั้งที่ 1 วันจันทร์ที่ 23 มิถุนายน พ.ศ. 2568 เริ่มเวลา 09.00 น. เป็นต้นไป ถึงวันพุธที่ 25 มิถุนายน พ.ศ. 2568 ก่อนเวลา 15.00 น.

ครั้งที่ 2 วันจันทร์ที่ 7 กรกฎาคม พ.ศ. 2568 เริ่มเวลา 09.00 น. เป็นต้นไป ถึงวันพุธที่ 9 กรกฎาคม พ.ศ. 2568 ก่อนเวลา 15.00 น.

ทั้งนี้ นักศึกษาที่ชำระเงินค่าธรรมเนียมหอพักแล้ว ไม่สามารถโอน/ย้ายสิทธิ์ ให้กับบุคคลอื่น และหากสละสิทธิ์ มหาวิทยาลัยมหิดลขอสงวนสิทธิ์การคืนค่าธรรมเนียมฯ

หากเข้าระบบออนไลน์ไม่ได้ ติดต่อที่สำนักงานหอพักนักศึกษา (บ้านศรีตรัง) โทรศัพท์มือถือ 06 6104 5599

#### อัตราค่าธรรมเนียมหอพักนักศึกษา (บ้านมหิดล)

ตามประกาศมหาวิทยาลัยมหิดล เรื่องอัตราค่าธรรมเนียม หอพักนักศึกษา (บ้านมหิดล) มหาวิทยาลัยมหิดล ศาลา ยา พ.ศ. 2563 และประกาศมหาวิทยาลัยมหิดล เรื่อง อัตราการจัดเก็บค่าสาธารณูปโภคภายในหอพักนักศึกษา (บ้านมหิดล) มหาวิทยาลัยมหิดล ศาลายา พ.ศ. 2566

 $|\mathsf{X}|$ 

### หอพักนักศึกษา

#### การรายงานตัวเข้าพักหอพักนักศึกษา (บ้านมหิดล)

สำหรับกำหนดการ และรายละเอียดการรายงานตัวเข้าพัก หอพักนักศึกษา ในปีการศึกษา 2568 โปรดติดตามได้ที่เว็บไซต์ กองกิจการนักศึกษา http://op.mahidol.ac.th หรือ <u>https://www.facebook.com/mahidoldorm</u>

#### การคืนเงินประกันความเสียหาย

มหาวิทยาลัยมหิดลจะโอนเงินเข้าบัญชีธนาคารไทยพาณิชย์ของ นักศึกษา กรณียกเลิกการพักอาศัย โดยให้ดำเนินการ ดังนี้

 ส่งสำเนาบัญชีธนาคารไทยพาณิชย์ ณ สำนักงานหอพัก นักศึกษา (บ้านศรีตรัง) ก่อนคืนกุญแจห้องพัก โดยชื่อและ นามสกุลเจ้าของบัญชี ต้องเป็นของนักศึกษาเท่านั้น

\*\*\* กรณีนักศึกษาเปลี่ยนชื่อ/นามสกุล ให้แนบเอกสารการ เปลี่ยนชื่อ \*\*\*

<u>หมายเหตุ:</u> มหาวิทยาลัยจะคืนค่าประกันความเสียหาย เมื่อ นักศึกษายกเลิกการเข้าพักอาศัย และมหาวิทยาลัยได้หักค่าเสีย หายที่เกิดขึ้นในระหว่างเข้าพักอาศัย หรือค่าธรรมเนียมไฟฟ้าที่คง ค้างระหว่างการพักอาศัยเป็นที่เรียบร้อยแล้ว

# ปฏิทินการศึกษา ปีการศึกษา 2568 และกิจกรรมที่นักศึกษาต้องดำเนินการ ก่อนเข้าศึกษา

| วัน                | ภาคต้น           | ภาคปลาย           | ภาคฤดูร้อน      |
|--------------------|------------------|-------------------|-----------------|
| เปิดภาค            | 5 ส.ค. 68        | 5 ม.ค. 69         | 1 ນີ.ຍ. 69      |
| สอบกลางภาค         | 29 ก.ย 3 ต.ค. 68 | 2 - 6 มี.ค. 69    | -               |
| สอบปลายภาค         | 1 - 12 ธ.ค. 68   | 27 เม.ย 8 พ.ค. 69 | 20 - 24 ก.ค. 69 |
| ปิดภาคการ<br>ศึกษา | 15 ธ.ค. 68       | 11 พ.ค. 69        | 27 ก.ค. 69      |

#### <u>หมายเหตุ</u> กำหนดการอาจมีการเปลี่ยนแปลง โปรดติดตามรายละเอียดได้ที่ http://www.student.mahidol.ac.th

### กำหนดการของกิจกรรมที่นักศึกษา ต้องดำเนินการก่อนเข้าศึกษา ปีการศึกษา 2568

| ภิจกรรบ                                                                              | ระบบการรับนักศึกษา |                 |                |
|--------------------------------------------------------------------------------------|--------------------|-----------------|----------------|
|                                                                                      | Portfolio          | Quota           | Admission      |
| 1. ประกาศรหัสประจำตัว<br>นักศึกษา                                                    | 20 ก.พ. 68         | 15 พ.ค. 68      | 6              |
| 2. บันทึกข้อมูลระเบียน<br>ประวัตินักศึกษาใหม่ใน<br>ระบบ e-Profile ของ<br>มหาวิทยาลัย | 20 - 23 ก.พ. 68    | 15 - 18 พ.ค. 68 | 6 - 9 ນີ.ຍ. 68 |
| 3. นักศึกษาชำระเงินค่า<br>ธรรมเนียมการศึกษา                                          | 21 - 23 ก.พ. 68    | 16 - 18 พ.ค. 68 | 7 - 9 ນີ.ຍ. 68 |
| 4. ลงทะเบียนสมัครสอบ<br>วัดความรู้ด้านภาษา<br>อังกฤษ<br>(MU-ELT)                     | มี.ค. 68           | ນີ.ຍ. 68        |                |
| 5. สอบวัดความรู้ด้าน<br>ภาษาอังกฤษ<br>(MU-ELT)                                       | ເນ.ຍ. 68           | ก.ค. 68         |                |

#16

### กำหนดการของกิจกรรมที่นักศึกษา ต้องดำเนินการก่อนเข้าศึกษา ปีการศึกษา 2568

| ຈີ່ລຸດຮຽນ                                         | ระบบการรับนักศึกษา                                                                       |       |           |
|---------------------------------------------------|------------------------------------------------------------------------------------------|-------|-----------|
| 11.0119.94                                        | Portfolio                                                                                | Quota | Admission |
| 6. การยื่นกู้ กยศ.                                | 1 มิ.ย 15 ส.ค. 68                                                                        |       |           |
| 7. จองหอพักนักศึกษา<br>(บ้านมหิดล)                | สำหรับนักศึกษาชั้นปีที่ 1<br>ครั้งที่ 1 : 23 - 25 มิ.ย. 68<br>ครั้งที่ 2 : 7 - 9 ก.ค. 68 |       |           |
| 8. ส่งไฟล์รูปถ่ายนักศึกษา                         | ภายใน 30 มิ.ย. 68                                                                        |       |           |
| 9. รับกุญแจหอพักนักศึกษา<br>(บ้านมหิดล)           | 19 - 21 ก.ค. 68                                                                          |       |           |
| 10. กิจกรรมผู้ปกครองพบผู้<br>บริหาร               | 21 ก.ค. 68                                                                               |       |           |
| 11. กิจกรรมรักน้อง                                | 25 - 27 ก.ค. 68                                                                          |       |           |
| 12. กิจกรรมรับน้องเข้าบ้าน<br>มหิดล               | 30 ก.ค. 68                                                                               |       |           |
| 13. ส่งไฟล์ใบระเบียนแสดงผล<br>การเรียนฯ (ปพ 1: พ) | ภายใน 31 ก.ค. 68                                                                         |       |           |
|                                                   |                                                                                          |       | #17       |

# กำหนดการของกิจกรรมที่นักศึกษา ต้องดำเนินการก่อนเข้าศึกษา ปีการศึกษา 2568

|                                                                                         | ระบบการรับนักศึกษา                |       |           |
|-----------------------------------------------------------------------------------------|-----------------------------------|-------|-----------|
| กิจกรรม                                                                                 | Portfolio                         | Quota | Admission |
| 14. รับบัตรประจำตัวนักศึกษา                                                             | 23 ก.ค 31 ส.ค. 68                 |       |           |
| 15. ตรวจสอบกลุ่มเรียนรายวิชา<br>ศึกษาทั่วไป และรายวิชาเลือกเสรี                         | 1 ส.ค. 68                         |       |           |
| 16. พิธีปฐมนิเทศนักศึกษาใหม่<br>ระดับมหาวิทยาลัย                                        | 29 ก.ค. 68                        |       |           |
| 17. ปฐมนิเทศนักศึกษาใหม่<br>ระดับส่วนงาน                                                | 31 ก.ค. 68 หรือตามที่ส่วนงานกำหนด |       |           |
| 18. ลงทะเบียนเรียนวิชาศึกษาทั่วไป<br>วิชาเลือกเสรี และ Advance<br>English ในระบบออนไลน์ | 4 - 18 ส.ค. 68                    |       |           |
| 19. เปิดภาคการศึกษาต้น                                                                  | 4 ส.ค. 68                         |       |           |

# สถานที่จำหน่าย เครื่องแต่งกายนักศึกษา

#### The Harmony by MU

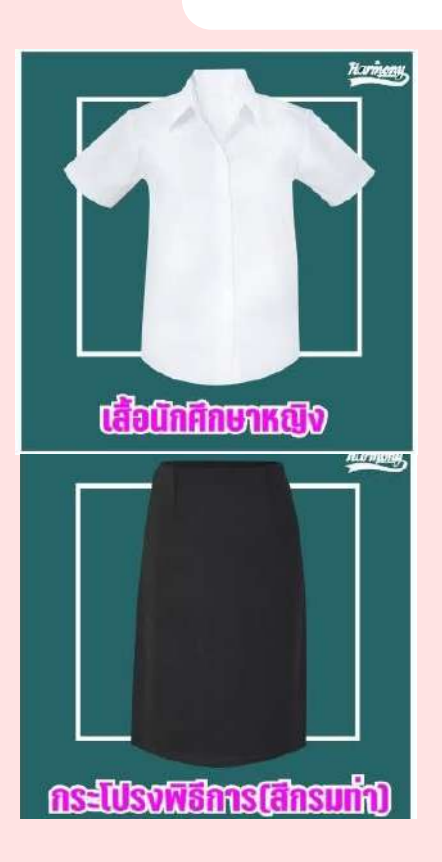

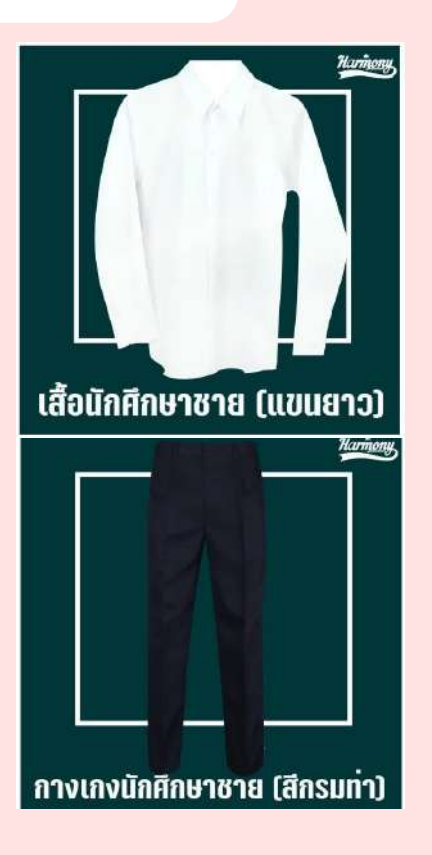

#### CONTACT US 02-849-4128 | 065-236-1798 ร้าน THE HARMONY BY MU ชั้น 1 ศูนย์การเรียนรู้มหิดล มหาวิทยาลัยมหิดล ศาลายา

วันจันทร์ – วันศุกร์ เวลา 09.00 – 16.45 น. ร้านหยุด วันเสาร์ - วันอาทิตย์ และ วันหยุดราชการ

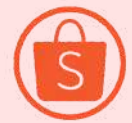

THEHARMONYBYMU

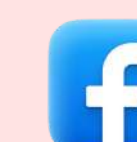

THE HARMONY BY MU

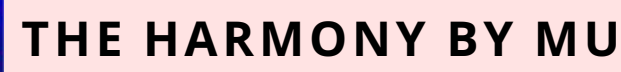

#ทางร้านไม่รับเงินสด สามารถแสกนจ่ายหรือบัตรเครดิต/เดบิต เท่านั้น #ทางร้านงดให้บริการถุงพลาสติกทุกชนิด

# เครื่องแบบนักศึกษา มหาวิทยาลัยมหิดล เครื่องแบบพิธีการ

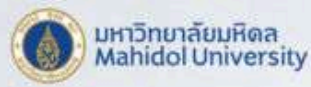

### เครื่องแต่งกายพิธีการ

#### มหาวิทยาลัยมหิดล

**เครื่องแต่งกายพิธีการ** หมายถึง เครื่องแต่งกายที่นักศึกษาใช้ในโอกาสที่มีงานพิธีของมหาวิทยาลัย เช่น งานปฐมนิเทศนักศึกษาใหม่ งานไหว้ครู งานพิธีพระราชทานปริญญาบัครหรืองานรัฐพิธีหรือตามที่มหาวิทยาลัยกำหนด

#### โบว์ไทมหาวิทยาลัย

มีรูปประทับตรามหาวิทยาลัย \*\*\* Mahidol University navy blue bowtie.

**เข็มตรามหาวิทยาลัย** ใช้ติดอกเสื้อเบื้องขวา Mahidol University brooch.

#### เสื้อเชิ้ตสีขาว

ติดกระดูมพลาสติกสีขาว แขนเสื้อสั้นเหนือตอก Ploin white shirt, plostic buttons.

#### เข็มขัดหนัง หรือหนังกลับสีน้ำตาล

หรือสีดำ หัวเข็มชัดเป็นรูป ตรามหาวิทยาลัย Brown leather belt with Mahidol University buckle.

#### กระโปรงสีน้ำเงินเข้ม

หรือสีกรมทำ แบบเรียบ ทรงตรง ความยาวคลุมเข่า ผ่าด้านหลัง Tucked-in shirt to straight knee-length navy blue skirt.

#### รองเท้าหนังหุ้มส้น

สีดำ แบบเรียบ ไม่มีลวดลาย Dress block shoes.

#### เนกไท สีกรมท่า

มีรูปประทับตรามหาวิทยาลัย Mahidol University navy blue necktie.

#### เสื้อเชิ้ตสีขาว

แขนยาว ความยาวชองตัวเสื้อ ให้เลยสะโพกเพื่อให้กางเกงทับ ได้โดยเรียบร้อย Plain white long-sleeved shirt.

#### เข็มขัดหนัง หรือหนังกลับสีดำ

หรือสีน้ำตาล หัวเข็มชัดเป็นรูป ตรามหาวิทยาลัย Black leather belt with Mahidol University buckle.

#### กางเกงขายาวแบบสากล

สีน้ำเงินเข้มหรือสีกรมทำ ไม่ใส่กางเกงเอวต่ำ Tucked-in shirt with novy blue dress pants.

#### รองเท้าหนังหุ้มส้น

สีดำ แบบเรียบ ไม่มีล่วดลาย Dress black shoes and black socks.

\*นักศึกษาอาจแต่งกายด้วยเครื่องแต่งกายนักศึกษาตามอัตลักษณ์ทางเพศ เพศสภาพหรือเพศสภาวะ ที่ไม่ตรงกับเพศกำเนิดก็ได้ โดยให้ถูกต้องตามข้อบังคับนี้

> \*ข้อบังคับมหาวิทยาลัยมหิดล ว่าด้วยเครื่องแต่งกายนักศึกษา มหาวิทยาลัยมหิดล พ.ศ.2564

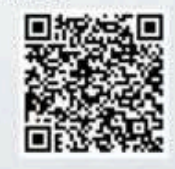

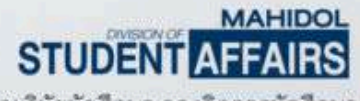

หน่วยวินัยนักศึกษา กองกิจการนักศึกษา

#20

# เครื่องแบบนักศึกษา มหาวิทยาลัยมหิดล เครื่องแบบปกติ

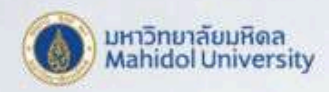

### เครื่องแต่งกายปกติ

#### มหาวิทยาลัยมหิดล

**เครื่องแต่งกายปกติ** หมายถึง เครื่องแต่งกายที่นักศึกษาใช้ในเวลาเรียนหรือเวลาสอบหรือ เวลาติดต่อกับส่วนงานของมหาวิทยาลัยในการทำงาน

#### เข็มตรามหาวิทยาลัย

ใช้ติดอกเสื้อเบื้องขวา 🥧 Mahidal University brooch.

#### เสื้อเชิ้ตสีขาว

ติดกระดุมพลาสติกสีขาว แขนเสื้อสั้นเหนือศอก —— Plain white shirt, plastic buttons.

#### เข็มขัดหนัง หรือหนังกลับสีน้ำตาล

หรือสีดำ ทัวเข็มชัดเป็นรูป ตรามหาวิทยาลัย Brown leather belt with Mahidol University buckle.

#### กระโปรงสีน้ำเงินเข้ม

สีกรมทำ หรือสีดำ ความยาวเหมาะสมและสุภาพ Tucked-in shirt to straight knee-length modest skirt.

#### รองเท้าหนังหุ้มส้น

หรือรัดสันแบบสุภาพ สีด้ำ สีน้ำตาล สีน้ำเงิน สีเทา หรือสีขาว Dress modest shoes.

### เสื้อเชิ้ตสีขาว

แขนยาว ความยาว ของตัวเสื้อให้เลยสะโพก เพื่อให้กางเกงทับได้ โดยเรียบร้อย Plain white shirt.

#### เข็มขัดหนัง หรือหนังกลับสีดำ

หรือสีน้ำตาล หัวเซ็มขัดเป็นรูป ตรามหาวิทยาลัย Black leather belt with Mahidol University buckle.

#### กางเกงขายาว แบบสากล

สีน้ำเงินเข้ม สีกรมทำ หรือสีดำไม่ใส่กางเกงเอวต่ำ Tucked-in shirt with modest dress pants.

รองเท้าหุ้มส้น ลิศา หรือสิสภาพ

Dress modest shoes.

\*นักศึกษาอาจแต่งกายด้วยเครื่องแต่งกายนักศึกษาตามอัตลักษณ์ทางเพศ เพศสภาพหรือเพศสภาวะ ที่ไม่ตรงกับเพศกำเนิดก็ได้ โดยให้ถูกต้องตามข้อบังคับนี้

> \*ข้อบังคับมหาวิทยาลัยมหิดล ว่าด้วยเครื่องแต่งกายนักศึกษา มหาวิทยาลัยมหิดล พ.ศ.2564

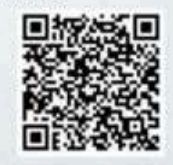

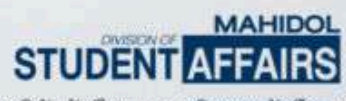

หน่วยวินัยนักศึกษา กองกิจการนักศึกษา

# เครื่องแบบนักศึกษา มหาวิทยาลัยมหิดล เครื่องแบบปกติ

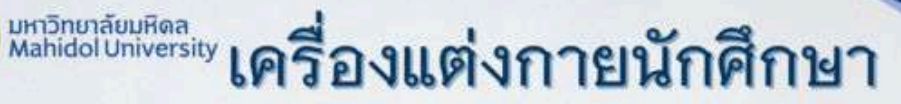

#### มหาวิทยาลัยมหิดล

\*นักศึกษาอาจแต่งกายด้วยเครื่องแต่งกายนักศึกษาตามอัตลักษณ์ทางเพศ เพศสภาพหรือเพศสภาวะ ที่ไม่ตรงกับเพศกำเนิดก็ได้ โดยให้ถูกต้องตามข้อบังคับนี้

#### โบว์ไทมหาวิทยาลัย

มีรูปประทับตรามหาวิทยาลัย Mahidol University navy blue bowtie.

เข็มตรามหาวิทยาลัย ใช้ติดอกเสื้อเบื้องขวา -Mahidol University brooch.

#### เสื้อเชิ้ตสีขาว

ติดกระดูมพลาสติกสีขาว แขนเสือสั้นเหนือศอก Plain white shirt, plastic buttons.

#### เข็มขัดหนัง หรือหนังกลับสีน้ำตาล

หรือสีดำ หัวเข็มชัดเป็นรูป ตรามหาวิทยาลัย Brown leather belt with Mahidol University buckle.

#### กระโปรงสีน้ำเงินเข้ม

หรือสึกรมท่า แบบเรียบ ทรงตรง ความยาวคลูมเข่า ผ่าด้านหลัง Tucked-in shirt to straight knee-length navy blue skirt.

> **รองเท้าหนังหุ้มส้น** สีคำ แบบเรียบ ไม่มีลวดลาย Dress block shoes

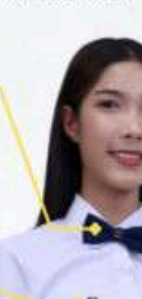

#### เนกไท สีกรมท่า

📑 มีรูปประทับตรามหาวิทยาลัย Mahidol University navy blue necktie.

#### เสื้อเชิ้ตสีขาว

แขนยาว ความยาวชองตัวเสื้อ ให้เลยสะโพกเพื่อให้กางเกงทับ ได้โดยเรียบร้อย Plain white long-sleeved shirt.

#### เข็มขัดหนัง หรือหนังกลับสีดำ

หรือสีน้ำตาล หัวเข็มขัดเป็นรูป ตรามหาวิทยาลัย Black leather belt with Mahidol University buckle.

#### กางเกงขายาวแบบสากล

สีน้ำเงินเข้มหรือสีกรมท่า ไม่ใส่กางเกงเอวต่ำ Tucked-in shirt with novy blue dress pants.

#### รองเท้าหนังหุ้มส้น สดำ แบบเรียบ ไม่มีลวดลาย

Dress black shoes and black socks.

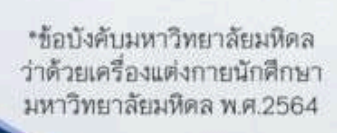

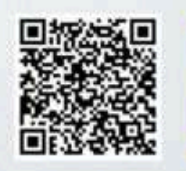

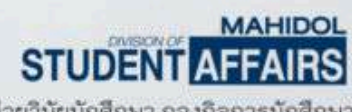

หน่วยวินัยนักศึกษา กองกิจการนักศึกษา

#22

# การป้องกันและแก้ไขปัญหาการล่วงละเมิด หรือคุกคามทางเพศสำหรับนักศึกษาใน มหาวิทยาลัยมหิดล

#### สิ่งที่ผู้ถูกล่วงละเมิดหรือคุกคามทางเพศต้องดำเนินการ

1. ในกรณีที่สามารถแก้ไขปัญหาด้วยตนเองได้ ให้พูด/เขียนถึงผู้กระทำเพื่อแจ้งให้ผู้ กระทำทราบถึงพฤติกรรมที่ไม่เป็นที่ยอมรับและร้องขอให้หยุดการกระทำผู้ถูกกระทำ อาจขอให้มีคนอยู่เป็นเพื่อนหรือพูดในนามตนได้

2. ในกรณีที่ไม่ส<sup>้</sup>ามารถแก้ปัญห<sup>้</sup>าได้ด้วยต<sub>ุ</sub>นเอง ให้ดำเนินการดังนี้

2.1 ร้องขอความช่วยเหลือต่ออาจารย์ที่ปรึกษา หลังจากเหตุการณ์ที่เกิดขึ้นและให้ อาจารย์ที่ปรึกษาดำเนินการประสานงานกับหน่วยงานที่เกี่ยวข้อง

2.2 ร้องขอหน่วยงานที่เกี่ยวข้องให้มีบุคคลเป็นผู้ประสานงาน เพื่อช่วยเหลือจัด ให้มีการประชุมหารือระหว่างฝ่ายต่าง ๆ ที่เกี่ยวข้องเพื่อหาทางยุติอย่างไม่เป็น ทางการ หรือผู้ไกล่เกลี่ยช่วยเหลือในการยุติเรื่องดังกล่าว

#### หน่วยรับเรื่องร้องเรียนภายในมหาวิทยาลัยสำหรับนักศึกษา

- 1. อาจารย์ที่ปรึกษาของนักศึกษา
- 2. งานกิจการนักศึกษาของแต่ละส่วนงาน
- หน่วยวินัยนักศึกษา กองกิจการนักศึกษา มหาวิทยาลัยมหิดล โทร 0-2849-4504
- 4. สภานักศึกษา มหาวิทยาลัยมหิดล

#### ช่องทาง/วิธีการร้องเรียน

- นักศึกษาและบุคลากรสามารถร้องเรียนด้วยตนเอง หรือมอบอำนาจ ด้วยวาจา หรือลายลักษณ์อักษรผ่านทางโทรศัพท์ หรือจดหมาย จดหมายอิเล็กทรอนิกส์ เว็บไซต์ กล่องรับเรื่องร้องเรียน เป็นต้น
- นักศึกษาและบุคลากรควรร้องเรียนต่อหน่วยรับเรื่องร้องเรียนภายใน มหาวิทยาลัยจนกว่าจะเสร็จกระบวนการ หากไม่มีการดำเนินการใด ๆ จึงร้อง เรียนต่อบุคคลหรือหน่วยงานอื่น ต่อไป

# หมายเลขโทรศัพท์ที่เกี่ยวข้อง

| หมายเลขกลางติดต่อไปทุกหน่วยงาน<br>ของมหาวิทยาลัยมหิดล | © 0 2849 6000                            |  |
|-------------------------------------------------------|------------------------------------------|--|
| กองบริหารการศึกษา                                     |                                          |  |
| one – stop service                                    | © 0 2849 4551                            |  |
| • การกรอกข้อมูลประวัตินักศึกษา                        | © 0 2849 4562, 4573, 4594                |  |
| • การลงทะเบียนเรียน                                   | © 0 2849 4561, 4563, 4565,<br>4567, 4569 |  |
| • ผลการศึกษา                                          | © 0 2849 4566, 4568, 4571,<br>4572       |  |
| กองกฎหมาย                                             |                                          |  |
| • การทำสัญญาการเป็นนักศึกษา                           | © 02 849 6260, 6262                      |  |
| กองกิจการนักศึกษา                                     |                                          |  |
| • การปฐมนิเทศนักศึกษา                                 | © 0 2849 4502, 4503                      |  |
| • เครื่องแบบนักศึกษา                                  | © 0 2849 4504                            |  |
| • ทุนกู้ยืมเพื่อการศึกษา                              | © 0 2849 4656, 4505                      |  |
| • ทุนการศึกษา                                         | © 02-849-4507, 4513                      |  |
| • หอพักนักศึกษา                                       | © 06 6104 5599                           |  |
| • นักศึกษาวิชาทหาร, ผ่อนผันเกณฑ์ทหาร                  | © 0 2849 4509                            |  |

# หมายเลขโทรศัพท์ที่เกี่ยวข้อง

| กองกิจการนักศึกษา                                                         |                                                     |  |  |
|---------------------------------------------------------------------------|-----------------------------------------------------|--|--|
| • กิจกรรมผู้ปกครองพบผู้บริหาร                                             | © 0 2849 4651, 4526                                 |  |  |
| <ul> <li>บริการและสวัสดิการด้านสุขภาพนักศึกษา</li> </ul>                  | © 0 2849 4502, 4503, 4514                           |  |  |
| <ul> <li>บริการและสนับสนุนสำหรับนักศึกษาพิการ</li> </ul>                  | © 0 2849 4214                                       |  |  |
| • หน่วยบริการสุขภาพนักศึกษา (MU<br>Health)                                | © 0 2849 4529, 4530                                 |  |  |
| • ศูนย์ให้คำปรึกษา มหาวิทยาลัยมหิดล (MU<br>Friends)                       | © 0 2849 4538                                       |  |  |
| ศูนย์ประสานงานมหาวิทยาลัยมหิดล วิทยาเขต<br>กาญจนบุรี ศูนย์ประสานงานศาลายา | © 0 3458 5058 ต่อ 2101 –<br>2104,<br>© 08 6377 9947 |  |  |
| โครงการจัดตั้งวิทยาเขตอำนาจเจริญ<br>มหาวิทยาลัยมหิดล ศูนย์ประสานงานศาลายา | © 0 2849 6556                                       |  |  |
| โครงการจัดตั้งวิทยาเขตนครสวรรค์<br>มหาวิทยาลัยมหิดล ศูนย์ประสานงานศาลายา  | © 08 6445 6406<br>© 02-849 6125                     |  |  |

# เว็บไซต์และเพจที่นักศึกษาควรติดตาม

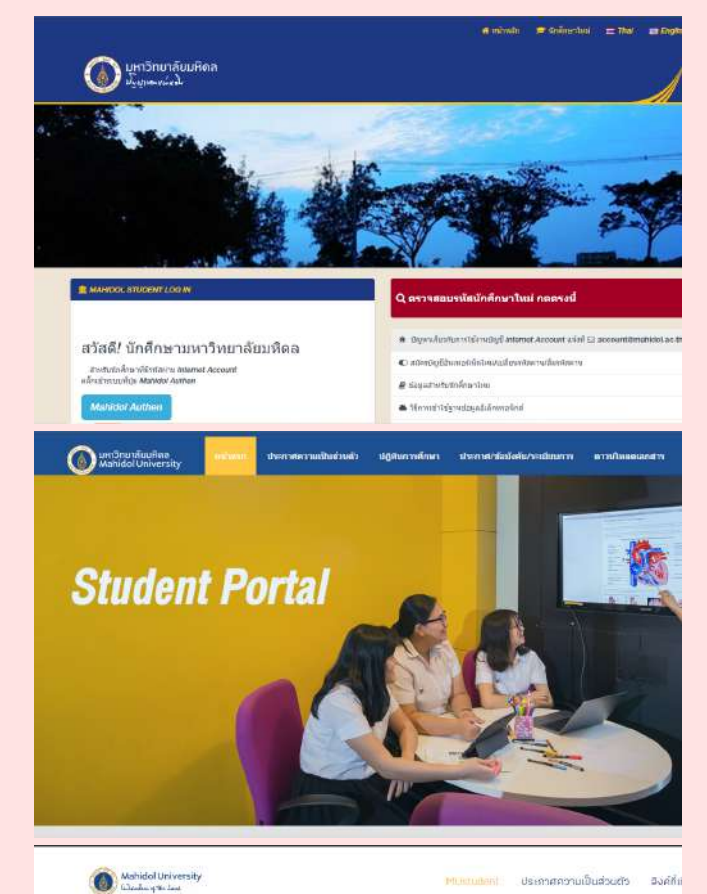

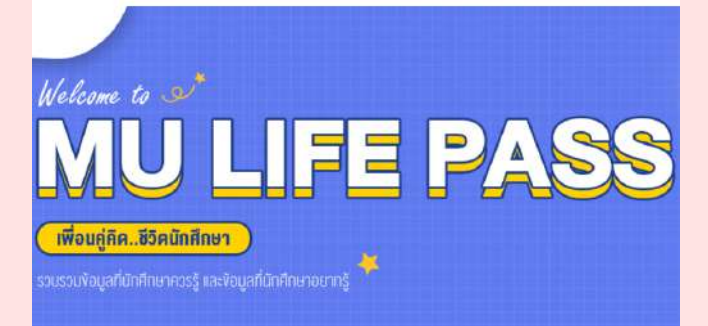

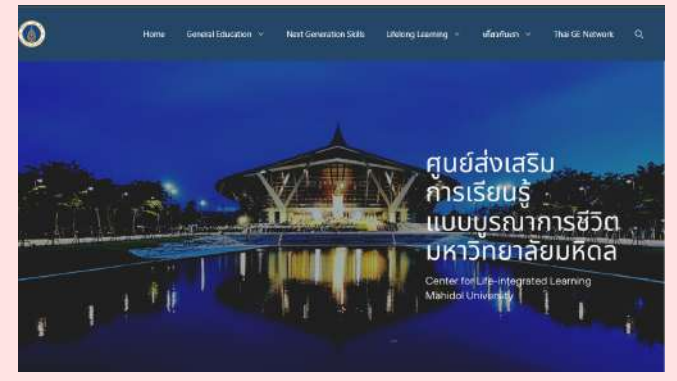

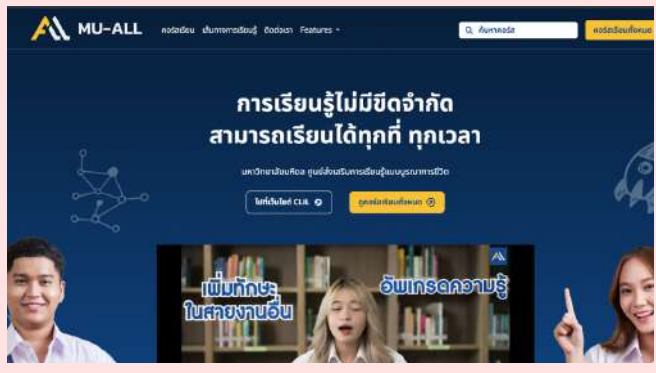

https://smartedu.mahidol.ac.th/Authen/login.aspx

กรอกประวัติ ลงทะเบียนเรียน ชำระค่า ธรรมเนียมการศึกษา ตรวจผลการ ศึกษา จองหอพัก ขึ้นทะเบียนบัณฑิต

http://www.student.mahidol.ac.th/portal/

ปฏิทินการศึกษา กำหนดการลงทะเบียน ประกาศเกี่ยวกับการศึกษาต่าง ๆ

<u>https://mustudent.mahidol.ac.th</u> กิจกรรมนักศึกษาใหม่ คู่มือนักศึกษา

https://clil.mahidol.ac.th/

ศูนย์ส่งเสริมการเรียนรู้แบบบูรณาการชีวิต

https://lifelong.mahidol.ac.th/

MAHIDOL UNIVERSITY AUTHENTIC LIFELONG LEARNING เว็บไซต์รวมคอร์ส เรียนและหลักสูตรอบรมของมหาวิทยาลัย มหิดล พร้อมการสะสมหน่วยกิตและออกแบบ เส้นทางการเรียนรู้เองได้ จากอาจารย์และผู้ เชี่ยวชาญ เรียนได้ทุกที่ ทุกเวลา

# เว็บไซต์และเพจที่นักศึกษาควรติดตาม

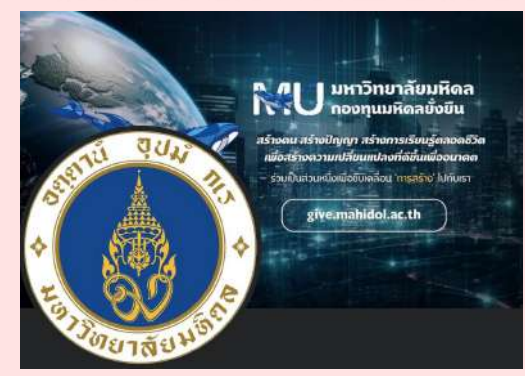

FACEBOOK : MAHIDOL ติดตามข่าวสารต่าง ๆ ของมหาวิทยาลัยมหิดล

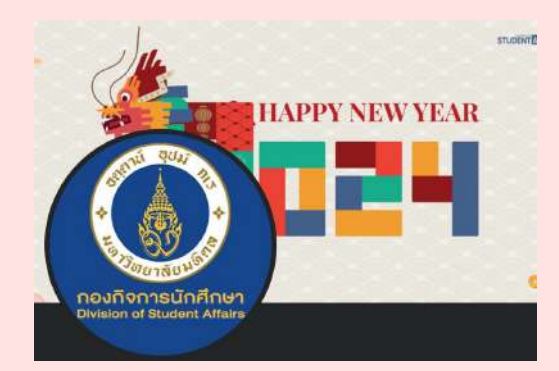

FACEBOOK : MUOPSA ติดตามข่าวสารกิจกรรม ทุนการศึกษา หอพัก

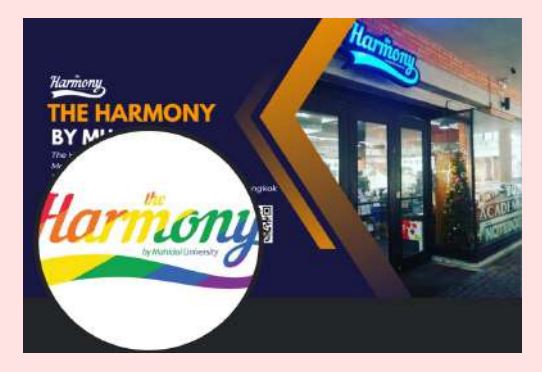

FACEBOOK : MUHARMONY ผลิตและจำหน่ายเครื่องแบบนักศึกษา สินค้าที่ระลึกตรามหาวิทยาลัยมหิดล

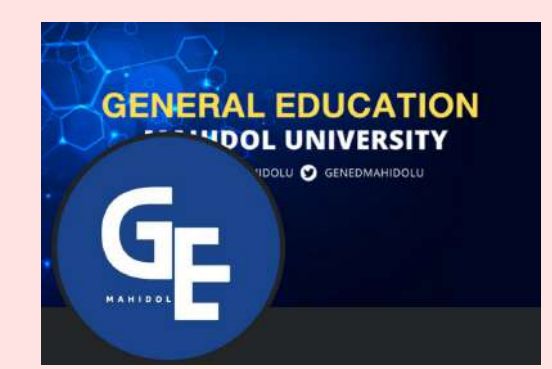

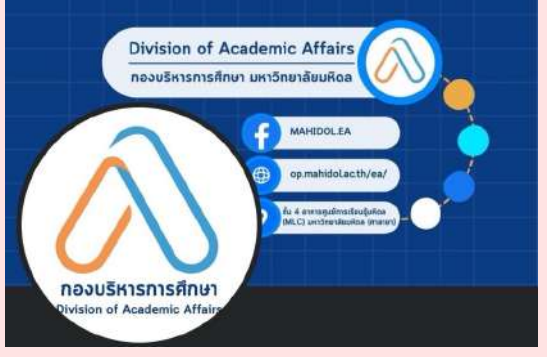

FACEBOOK : MAHIDOL.EA ติดตามข่าวสาร และประกาศเกี่ยวกับ การศึกษาต่าง ๆ

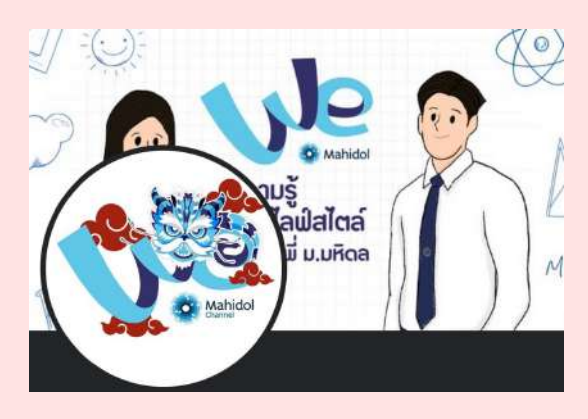

FACEBOOK : WEMAHIDOL สาระความรู้ที่น่าสนใจ ไลฟ์สไตล์ จาก นักศึกษามหิดล

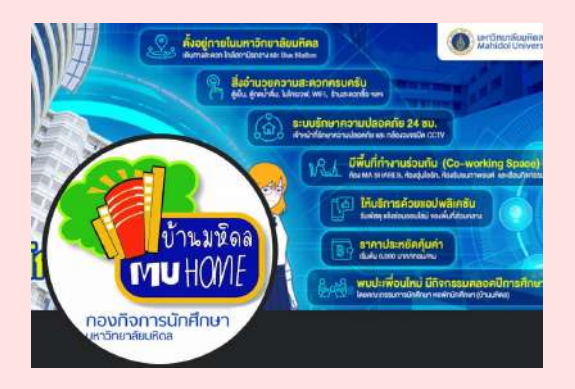

FACEBOOK : MAHIDOLDORM ติดตามข่าวสารและข้อมูลต่างๆ ของหอพัก นักศึกษา (บ้านมหิดล)

FACEBOOK : GENED MAHIDOLU ข่าว ประกาศ และกิจกรรมการเรียนรู้ รายวิชาศึกษา ทั่วไปของมหาวิทยาลัยมหิดล

# การเดินทางไปมหาวิทยาลัยมหิดล ศาลายา

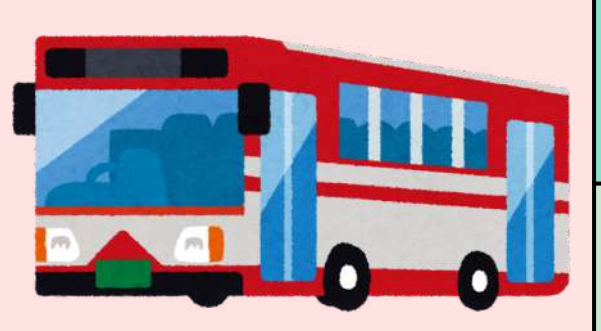

| สาย 515<br>อนุสาวรีย์ชัยฯ -<br>เซ็นทรัลศาลายา | สาย 556<br>สถานีรถไฟ<br>มักกะสัน - วัดไร่<br>ขิง | สาย <b>Y70E</b><br>บีทีเอสหมอชิต –<br>ศาลายา          |
|-----------------------------------------------|--------------------------------------------------|-------------------------------------------------------|
| สาย 124<br>สนามหลวง -<br>ศาลายา               | สาย <b>84</b> ก<br>วงเวียนใหญ่ -<br>ศาลายา       | สายปอ. 547<br>สวนลุมพินี –<br>บ้านเอื้ออาทร<br>ศาลายา |

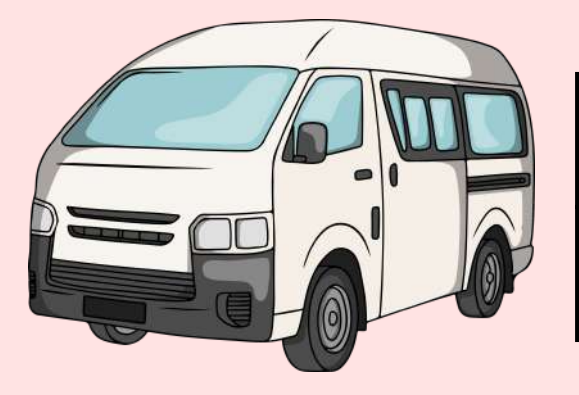

ห้างเซ็นทรัล ปิ่นเกล้า - ม.มหิดล ศาลายา

อนุสาวรีย์ชัยสมรภูมิ - ม.มหิดล ศาลายา

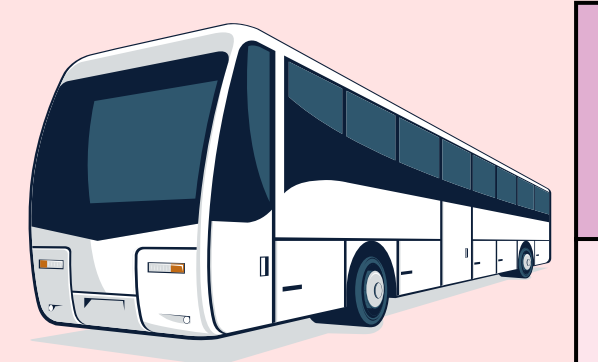

Shuttle Bus Service : ให้บริการรับ – ส่ง บุคคลากร และนักศึกษา ระหว่างวิทยาเขตศาลายา พญาไท และ บางกอกน้อย โดยไม่เสียค่าใช้จ่าย

Salaya Links: BTS บางหว้า – ม.มหิดล ศาลายา

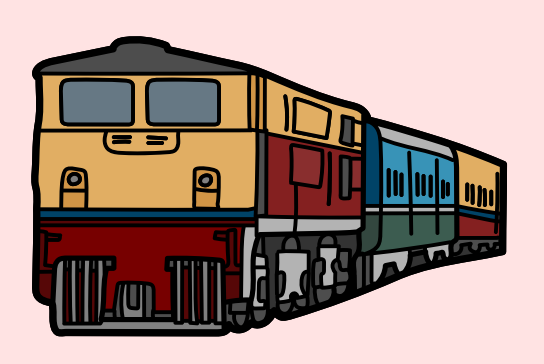

สถานีรถไฟธนบุรี / สถานีรถไฟกรุงเทพ (สถานีรถไฟ หัวลำโพง)

ขบวนรถสายใต้ทุกขบวนลงที่สถานีศาลายา (ดูตาราง เดินรถไฟที่สถานี)

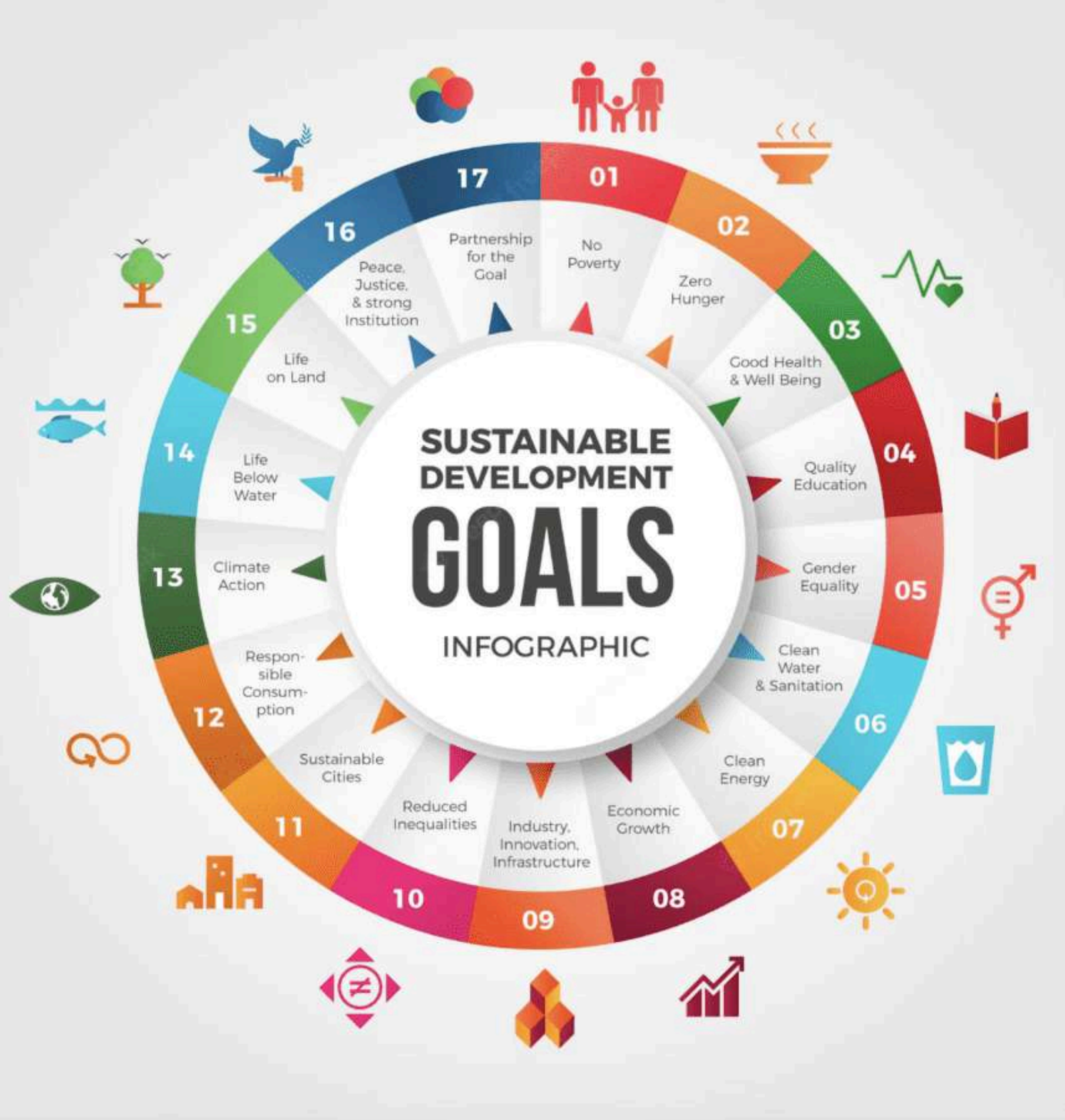

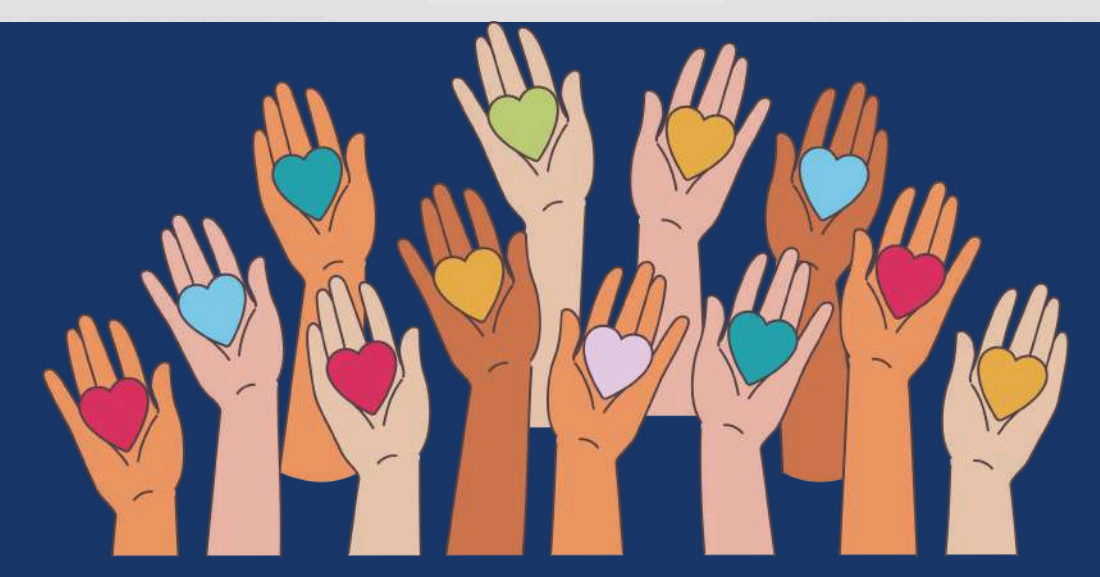